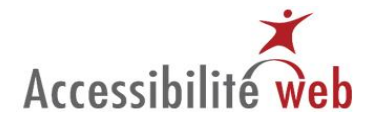

## Répartition des critères de succès de WCAG 2.0 dans une chaîne de production Web

### Fonction : Prototypage

#### Niveau de priorité A

| WCAG 2.0 | Niveau<br>de priorité | Libellé du critère                                                                                                    | Aide PC                                                                                                    | Aide Mac                                                                                                    | Commentaires et suivis |
|----------|-----------------------|----------------------------------------------------------------------------------------------------|----------------------------------------------------------------------------------------------------|----------------------------------------------------------------------------------------------------|------------------------|
| 1.1.1    | A                     | Contenu non textuel : tout contenu non-<br>textuel présenté à l'utilisateur a un équivalent<br>textuel qui remplit une fonction équivalente<br>sauf dans les situations énumérées ci-dessous | Avec Accessibility toolbar :<br>Images   Mettre en valeur les images<br>CSS   Désactiver les CSS<br>Vérifier si la description est incluse dans la page<br>ou si un lien y conduit<br>Utiliser Images   Liste des images pour vérifier<br>s'il y a un longdesc<br>Information   Liste des liens [nouvelle fenêtre]<br>Code source   Mise en avant du code source  <br>Code source [Mise en avant des objets /scripts]<br>Avec JAWS :<br>Parcourir la page avec G et MAJ+G et<br>demander l'aide d'une personne voyante pour<br>comparer avec la page vue<br>Parcourir la liste des liens avec INSÈRE+F7 ou<br>INSÈRE+F8<br>Parcourir la page avec U et MAJ+U ou C et<br>MAJ+C<br>Lecture de la page ligne par ligne<br>Parcourir la page avec G et MAJ+G et<br>demander l'aide d'une personne voyante<br>Recherche la balise <object> dans le code<br/>source de la page<br/>Vérification manuelle.</object> | Web developer toolbar :<br>Images   entourer les images   images avec<br>attribut alt vide ET Images sans attribut alt<br>Images   Afficher les attributs alt<br>Images   Cacher les images d'arrière-plan<br>CSS   désactiver les styles css   Tous les styles<br>(CTRL+MAJ+S)<br>Voir source   voir le code source généré<br>[Rechercher longdesc= dans le code source et<br>lire la page référencé]<br>Information   Afficher les détails des<br>éléments object<br>Vérification manuelle. |                        |
| 1.3.1    | A                     | Information et relations : l'information, la                                                                                                    | Avec Accessibility toolbar :                                                                                                    | web developer toolbar :                                                                                                    |                        |

#### Certains droits réservés. Sous une licence Creative Commons de type BY-NC-ND

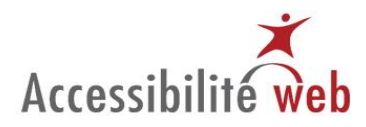

| structure et les relations véhiculées par la<br>présentation peuvent être déterminées par un<br>programme informatique ou sont disponibles<br>sous forme de texte. | Structure   Mettre en valeur les titres OU<br>Structure   Voir la structure des titres<br>Structure   Mettre en valeur les éléments de<br>liste<br>Structure   Mettre en valeur les q / blockquote<br>Code source   Voir le code source généré<br>Information   Mettre en valeur les éléments<br>dépréciés<br>Structure   Mettre en valeur les fieldset / labels<br>Information   Mettre en valeur les attributs<br>titles<br>Tableaux   Mettre en valeur les tableaux de<br>données<br>CSS   Voir les CSS et rechercher :before et<br>:after<br>Avec Web developer toolbar (Firefox) :<br>Information   afficher les informations des<br>tableaux<br>Avec JAWS ou Window-Eyes :<br>Parcourir la page avec T et MAJ+T | Entourer   entourer les titres (h1-h6)<br>Cocher aussi : entourer   afficher le nom de<br>l'élément entouré<br>Entourer   entourer un élément personnalisé<br>  li<br>Entourer   entourer un élément personnalisé<br>  q / blockquote<br>Voir source   Voir le code source généré<br>Entourer   Entourer les éléments<br>déconseillés<br>Form.   information sur les formulaires<br>Information   Afficher les attributs title<br>Form.   information sur les formulaires<br>Entourer   entourer les tableaux   Cellules de<br>tableaux et Afficher le nom de l'élément<br>entouré<br>Information   afficher les informations des<br>tableaux<br>CSS   Voir les CSS et rechercher :before et<br>:after<br>Examiner la page pour identifier les tableaux |  |
|----------------------------------------------------------------------------------------------------|----------------------------------------------------------------------------------------------------|----------------------------------------------------------------------------------------------------|--|
|                                                                                                    | Parcourir la page avec L et MAJ+L                                                                                                    | complexes.                                                                                                    |  |
|                                                                                                    | Parcourir la page avec C et MAJ+C ou O et                                                                                                    | Avec Web developer teelbar (Firefau)                                                                                                    |  |
|                                                                                                    | MAJ+O<br>Voir le code source et rechercher les éléments :<br>b, basefont , big, blink, center, font, i, marquee,<br>s, small, strike, tt, u; ainsi que les attributs : align,<br>alink, background, basefont, bgcolor, border,<br>color, link, text, vlink.<br>Rechercher for= dans le code source<br>Parcourir les champs avec F ou C et vérifier les<br>propriétés de l'élément avec insère-maj-f1 ou<br>insère-e                                                                                                    | Avec Web developer toolbar (Firefox) :<br>Information   afficher les informations des<br>tableaux                                                                                                    |  |
|                                                                                                    | Parcourir la page avec Y et MAJ+Y ou E et<br>MAJ+E<br>Rechercher <th code="" dans="" le="" source<="" td=""><td></td></th>                                                                                                    | <td></td>                                                                                                    |  |

# Certains droits réservés. Sous une licence Creative Commons de type <u>BY-NC-ND</u>

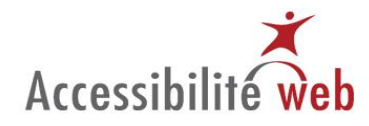

|       |   |                                                                                                    | Rechercher : before et : after dans le CSS                                                                                                    |                                                                                                    |  |
|-------|---|----------------------------------------------------------------------------------------------------|----------------------------------------------------------------------------------------------------|----------------------------------------------------------------------------------------------------|--|
| 1.3.2 | A | Ordre séquentiel logique : lorsque l'ordre de<br>présentation du contenu affecte sa<br>signification, un ordre de lecture correct peut<br>être déterminé par un programme<br>informatique.                                                                                                    | Avec Accessibility toolbar :<br>CSS   Désactiver les CSS<br>Tableaux Linéariser<br>Avec JAWS ou Window-Eyes :<br>Lecture de la page ligne par ligne                                                                                                    | Web developer toolbar :<br>Divers   linéariser la page<br>CSS   désactiver les styles css   Tous les styles<br>(CTRL+MAJ+S)                                                                                                    |  |
| 2.1.1 | A | <b>Clavier</b> : toutes les fonctionnalités du contenu<br>sont utilisables à l'aide d'une interface clavier<br>sans exiger un rythme de frappe propre à<br>l'utilisateur, sauf lorsque la fonction sous-<br>jacente nécessite une saisie qui dépend du<br>tracé du mouvement effectué par l'utilisateur<br>et pas seulement des points de départ et<br>d'arrivée de ce tracé.                                                                                                    | Avec Accessibility toolbar :<br>Code source   Mise en avant du code source<br>généré   Mise en avant des événements<br>Code source   Voir le code source généré<br>Rechercher dblclick= dans le code source<br>Rechercher onclick="this.location.href= dans le<br>code source<br>Avec JAWS :<br>Rechercher mouseover, mouseout,<br>mousedown et mouseup dans le code source<br>Rechercher dblclick= dans le code source<br>Rechercher onclick="this.location.href= dans le<br>code source | Web developer toolbar :<br>Voir source   Voir le code source généré<br>Rechercher mouseover, mouseout,<br>mousedown et mouseup dans le code source<br>Rechercher dblclick= dans le code source<br>Rechercher onclick="this.location.href= dans<br>le code source |  |
| 2.1.2 | A | Pas de piège au clavier : si le focus du clavier<br>peut être positionné sur un élément de la page<br>à l'aide d'une interface clavier,<br>réciproquement, il peut être déplacé hors de<br>ce même composant simplement à l'aide d'une<br>interface clavier et, si ce déplacement exige<br>plus que l'utilisation d'une simple touche<br>flèche ou tabulation ou toute autre méthode<br>standard de sortie, l'utilisateur est informé de<br>la méthode permettant de déplacer le focus<br>hors de ce composant. | Vérification manuelle.                                                                                                    | Vérification manuelle.                                                                                                    |  |
| 2.4.1 | A | <b>Contourner des blocs</b> : un mécanisme permet de contourner les blocs de contenu qui sont répétés sur plusieurs pages Web.                                                                                                    | Avec Accessibility toolbar :<br>Information   Voir les liens internes<br>Structure   Mettre en valeur les titres                                                                                                    | Web developer toolbar :<br>Entourer   entourer les titres (h1-h6)<br>Cocher aussi : entourer   afficher le nom de<br>l'élément entouré                                                                                                    |  |

Certains droits réservés. Sous une licence Creative Commons de type BY-NC-ND

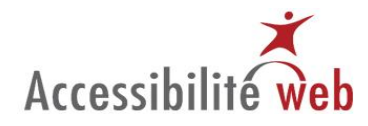

|       |   |                                                                                                    | Avec JAWS ou Window-Eyes :<br>Parcourir la page avec Insère+F7 et T                                                                                                    | CSS   Désactiver les styles CSS   Tous les<br>styles (CTRL+MAJ+S)                                                                                                    |  |
|-------|---|----------------------------------------------------------------------------------------------------|----------------------------------------------------------------------------------------------------|----------------------------------------------------------------------------------------------------|--|
| 2.4.2 | A | <b>Titre de page</b> : les pages Web présentent un titre qui décrit leur sujet ou leur but.                                                                                                    | Vérification manuelle, lire la barre de titre apparaissant dans le fenêtre du navigateur.                                                                                                    | Vérification manuelle, lire la barre de titre apparaissant dans le fenêtre du navigateur.                                                                                                    |  |
| 2.4.3 | A | <b>Parcours du focus</b> : si une page Web peut être<br>parcourue de façon séquentielle et que les<br>séquences de navigation affectent la<br>signification ou l'action, les éléments reçoivent<br>le focus dans un ordre qui préserve la<br>signification et l'opérabilité.                                                               | Avec Accessibility toolbar :<br>Structure   Afficher l'ordre de tabulation<br>Structure   Mettre en valeur l'élément ayant le<br>focus   parcourir la page avec TAB et MAJ+TAB<br>CSS   Désactiver les CSS<br>Avec JAWS ou Window-Eyes :<br>Parcourir la page avec TAB et MAJ+TAB | Web developer toolbar :<br>Entourer   entourer l'élément survolé<br>Cocher aussi : afficher le nom de l'élément<br>entouré<br>CSS   désactiver les styles css   Tous les styles<br>(CTRL+MAJ+S) |  |
| 3.1.1 | A | Langue de la page : la langue par défaut de chaque page Web peut être déterminée par un programme informatique.                                                                                                    | Avec Accessibility toolbar :<br>Information   Mettre en valeur les attributs<br>lang<br>Avec JAWS ou Window-Eyes :<br>Rechercher lang= dans le code source                                                                                                    | Web developer toolbar :<br>Voir source   Voir le code source généré<br>Rechercher <html <body="" et="" l'attribut="" lang<="" td=""><td></td></html>                                            |  |
| 3.3.2 | A | Étiquettes ou instructions : des étiquettes sont<br>présentées ou des instructions sont fournies<br>quand un contenu requiert une saisie<br>utilisateur.                                                                                                    | Avec Accessibility toolbar :<br>Structure   Mettre en valeur les fieldset / labels<br>Avec JAWS ou Window-Eyes :<br>Rechercher <fieldset code="" dans="" le="" ou<br="" source="">parcourir la page avec G (dans Window-Eyes)<br/>Vérification manuelle.</fieldset>               | Web developer toolbar :<br>Entourer   Entourer un élément<br>personnalisé (fieldset legend)<br>Vérification manuelle.                                                                           |  |
| 4.1.1 | A | Analyse syntaxique : à moins que les<br>spécifications ne le permettent, dans un<br>contenu implémenté via un langage de<br>balisage, les éléments ont des balises de début<br>et de fin complètes, ils sont imbriqués<br>conformément à leurs spécifications, ils ne<br>contiennent pas d'attributs dupliqués et<br>chaque ID est unique. | Avec Accessibility toolbar :<br>Vérifier   Validateur HTML du W3C   Valider le<br>HTML [Nouvelle fenêtre]                                                                                                    | Web developer toolbar :<br>Outils   Valider HTML                                                                                                    |  |
| 4.1.2 | A | Nom, rôle et valeur : pour tout composant<br>d'interface utilisateur (comprenant mais<br>n'étant pas limité aux éléments de formulaire,<br>liens et composants générés par des scripts), le<br>nom et le rôle peuvent être déterminés par un                                                                                               | Avec Accessibility toolbar :<br>Cadres   Noms / titres des cadres<br>Avec JAWS ou Window-Eyes :<br>Insère+F9 ou Insères+F8                                                                                                    | Firefox Accessibility Extension :<br>Navigation   Frames   View Summary<br>Vérification manuelle.                                                                                               |  |

Certains droits réservés. Sous une licence Creative Commons de type BY-NC-ND

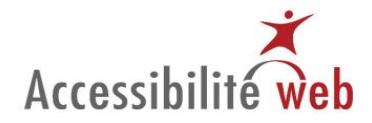

| program  | mme informatique ; les états, les          |                        |  |
|----------|--------------------------------------------|------------------------|--|
| proprié  | étés et les valeurs qui peuvent être       | Vérification manuelle. |  |
| paramé   | étrés par l'utilisateur peuvent être       |                        |  |
| définis  | par programmation ; et la notification     |                        |  |
| des cha  | angements de ces éléments est              |                        |  |
| disponil | ible aux agents utilisateurs, incluant les |                        |  |
| technol  | logies d'assistance.                       |                        |  |

#### Niveau de priorité AA

| WCAG 2.0 | Niveau<br>de priorité | Libellé du critère                                                                                                    | Aide PC                                                                                                    | Aide Mac                                                                                                    | Commentaires et suivis |
|----------|-----------------------|----------------------------------------------------------------------------------------------------|----------------------------------------------------------------------------------------------------|----------------------------------------------------------------------------------------------------|------------------------|
| 1.4.3    | AA                    | Contraste (minimum) : la présentation<br>visuelle du texte et du texte sous forme<br>d'image a un rapport de contraste d'au<br>moins 4,5:1, sauf dans les cas suivants :<br>Texte agrandi : le texte agrandi et le texte<br>agrandi sous forme d'image ont un rapport<br>de contraste d'au moins 3:1;<br>Texte décoratif : aucune exigence de<br>contraste pour le texte ou le texte sous<br>forme d'image qui fait partie d'un<br>composant d'interface utilisateur inactif,<br>qui est purement décoratif, qui est invisible<br>pour tous ou qui est une partie d'une image<br>contenant un autre contenu significatif.<br>Logotypes : aucune exigence de contraste<br>pour le texte faisant partie d'un logo ou<br>d'un nom de marque | Avec Accessibility toolbar :<br>CSS   Désactiver les CSS<br>Couleur   Analyseur de contrastes<br>[application] | Web developer toolbar :<br>CSS   désactiver les styles css   Tous les styles<br>(CTRL+MAJ+S)<br>Firefox :<br>Outil d'analyse des contrastes de couleurs<br>(http://www.paciellogroup.com/resources/CCAMAC.dmg) |                        |
| 1.4.4    | AA                    | Redimensionnement du texte : à                                                                                                    | Vérification manuelle dans Firefox 2 ou                                                                        | Vérification manuelle dans Firefox en désactivant le zoom                                                                                                    |                        |
|          |                       | l'exception des sous-titres et du texte sous                                                                                                    | Firefox 3 (en désactivant le zoom sur les                                                                      | sur les images.                                                                                                    |                        |
|          |                       | rorme a mage, le texte peut etre                                                                                                    | imagesj.                                                                                                    | Web developer tealbar :                                                                                                    |                        |
|          |                       | l'aida d'una tachnalagia d'assistance et                                                                                                    | Vérification manualla dans IE, on verient la                                                                   | CSS   Voir los CSS et rechercher font size                                                                                                    |                        |
|          |                       | i alde d'une technologie d'assistance et                                                                                                    | verification manuelle dans iE, en variant la                                                                   | CSS   VOIT les CSS et rechercher font-size                                                                                                    |                        |

#### Certains droits réservés. Sous une licence Creative Commons de type BY-NC-ND

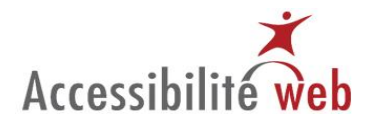

|       |    | sans perte de contenu ou de fonctionnalité.                                                                                                    | taille de la police avec Affichage, Taille du texte.                                                                                                    | CSS   Voir les CSS et rechercher font-size pour chaque type de champ de formulaire                                                     |  |
|-------|----|----------------------------------------------------------------------------------------------------|----------------------------------------------------------------------------------------------------|----------------------------------------------------------------------------------------------------|--|
| 1.4.5 | AA | <b>Texte sous forme d'image</b> : si les<br>technologies utilisées peuvent réaliser la<br>présentation visuelle, du texte est utilisé<br>pour véhiculer l'information plutôt que du<br>texte sous forme d'image sauf dans les cas<br>suivants : | Vérification manuelle.                                                                                                    | Vérification manuelle.                                                                                                    |  |
|       |    | Personnalisable : le texte sous forme   d'image peut être personnalisé   visuellement selon les exigences de   l'utilisateur;   Essentielle : une présentation spécifique du                                                                    |                                                                                                    |                                                                                                    |  |
|       |    | texte est essentielle à l'information véhiculée.                                                                                                    |                                                                                                    |                                                                                                    |  |
| 2.4.5 | AA | Accès multiples : une page Web peut être<br>située par plus d'un moyen dans un<br>ensemble de pages Web sauf si cette page<br>est le résultat ou une étape d'un processus.                                                                      | Avec Accessibility toolbar :   Code source   Voir le code source   Structure   Mettre en valeur les raccourcis   clavier   Avec JAWS ou Window-Eyes :   Vérifier le code source   Parcourir la page avec TAB et MAJ+TAB   Vérification manuelle. | Web Developer toolbar :<br>Voir source   Voir le code source généré<br>Information   Afficher les AccessKeys<br>Vérification manuelle. |  |
| 2.4.6 | AA | <b>En-têtes et étiquettes</b> : les en-têtes et les étiquettes décrivent le sujet ou le but.                                                                                                    | Vérification manuelle.                                                                                                    | Vérification manuelle.                                                                                                    |  |
| 2.4.7 | AA | Visibilité du focus : toute interface<br>utilisable au clavier comporte un mode de<br>fonctionnement où le focus est visible.                                                                                                    | Vérification manuelle en parcourant la page avec la touche tabulation.                                                                                                    | Vérification manuelle en parcourant la page avec la touche tabulation.                                                                 |  |
| 3.2.4 | AA | Identification cohérente : dans un<br>ensemble de pages Web les composants<br>qui ont la même fonctionnalité sont<br>identifiés de la même façon.                                                                                               | Vérification manuelle.                                                                                                    | Vérification manuelle.                                                                                                    |  |

### Niveau de priorité AAA

#### Certains droits réservés. Sous une licence Creative Commons de type BY-NC-ND

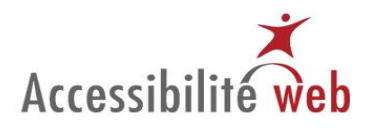

| WCAG 2.0 | Niveau | Libellé du critère                                                                                                    | Aide PC                                                                                                    | Aide Mac                                                                                                    | Commentaires et suivis |
|----------|--------|----------------------------------------------------------------------------------------------------|----------------------------------------------------------------------------------------------------|----------------------------------------------------------------------------------------------------|------------------------|
| 1.4.6    | ΑΑΑ    | Contraste (amélioré) : la présentation<br>visuelle du texte et du texte sous forme<br>d'image a un rapport de contraste d'au<br>moins 7:1, sauf dans les cas suivants :<br>Texte agrandi : le texte agrandi et le texte<br>agrandi sous forme d'image ont un<br>rapport de contraste d'au moins 4,5:1;<br>Texte décoratif : aucune exigence de<br>contraste pour le texte ou le texte sous<br>forme d'image qui fait partie d'un<br>composant d'interface utilisateur inactif,<br>qui est purement décoratif, qui est<br>invisible pour tous ou qui est une partie<br>d'une image contenant un autre contenu<br>significatif.<br>Logotypes : aucune exigence de contraste<br>pour le texte faisant partie d'un logo ou<br>d'un nom de marque. | Avec Accessibility toolbar : CSS   Désactiver<br>les CSS Couleur   Analyseur de contrastes<br>[application]                                                                                                    | Web developer toolbar : CSS   désactiver les styles css  <br>Tous les styles (CTRL+MAJ+S)Firefox : Outil d'analyse des<br>contrastes de couleurs<br>(http://www.paciellogroup.com/resources/CCAMAC.dmg) |                        |
| 2,1,3    | AAA    | Clavier (pas d'exception) : toutes les<br>fonctionnalités du contenu sont utilisables<br>à l'aide d'une interface clavier sans exiger<br>un rythme de frappe propre à l'utilisateur.                                                                                                    | Vérification manuelle.                                                                                                    | Vérification manuelle.                                                                                                    |                        |
| 2.4.8    | AAA    | <b>Localisation</b> : l'utilisateur dispose<br>d'informations pour se situer dans un<br>ensemble de pages Web.                                                                                                    | Vérification manuelle.                                                                                                    | Vérification manuelle.                                                                                                    |                        |
| 2.4.10   | AAA    | En-têtes de section : les en-têtes de<br>section sont utilisés pour organiser le<br>contenu.                                                                                                    | Avec Accessibility toolbar :<br>Structure   Mettre en valeur les titres<br>OU<br>Structure   Voir la structure des titres<br>Avec JAWS ou Window-Eyes :<br>Parcourir la page avec T et MAJ+T<br>Vérification manuelle | Web developer toolbar :<br>Entourer   entourer les titres (h1-h6)<br>Cocher aussi : entourer   afficher le nom de l'élément<br>entouré                                                                  |                        |
| 3.1.3    | AAA    | Mots rares : un mécanisme est disponible                                                                                                    | Verification manuelle.                                                                                                    | Verification manuelle.                                                                                                    |                        |

#### Certains droits réservés. Sous une licence Creative Commons de type BY-NC-ND

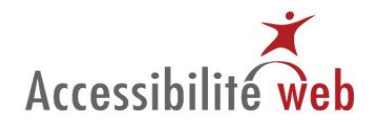

|       |     | pour identifier la définition spécifique des |                                             |                        |  |
|-------|-----|----------------------------------------------|---------------------------------------------|------------------------|--|
|       |     | mots ou expressions utilisés de manière      |                                             |                        |  |
|       |     | inhabituelle ou de façon limitée, y compris  |                                             |                        |  |
|       |     | les expressions idiomatiques et le jargon.   |                                             |                        |  |
| 3.2.5 | AAA | Changement à la demande : un                 | Avec Accessibility toolbar :                | Vérification manuelle. |  |
|       |     | changement de contexte est initié            | Information   Javascript / Lien ouvrant une |                        |  |
|       |     | uniquement sur demande de l'utilisateur      | nouvelle fenêtre                            |                        |  |
|       |     | ou un mécanisme est disponible pour          | Information   Liste des liens               |                        |  |
|       |     | désactiver un tel changement.                | (pour vérifier si des avertissement sont    |                        |  |
|       |     |                                              | intégrés aux liens)                         |                        |  |
|       |     |                                              |                                             |                        |  |
|       |     |                                              | Avec JAWS :                                 |                        |  |
|       |     |                                              | Rechercher target=, window.open, popup et   |                        |  |
|       |     |                                              | window dans le code source                  |                        |  |
|       |     |                                              |                                             |                        |  |
|       |     |                                              | Vérification manuelle.                      |                        |  |